## WISSENSWERTES:

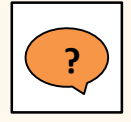

### Was ist eine Semesterrückmeldung?

Die Semesterrückmeldung bietet die Möglichkeit, spezifische Fragen über eine Lehrveranstaltung zu stellen und mit den Dozieren-den die Ergebnisse und daraus folgende Verbesserungs-möglichkeiten zu diskutieren. Sie ist kein Ersatz für die Evaluation der Lerneinheiten.

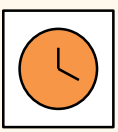

Zeitpunkt: 6. oder 7. Semesterwoche, ab Vorlesungsbeginn Dauer: max. 5 Tage (bis um 18:00 des letzten Tages) Start / Ende: automatisch gesetztes Datum oder manuell durch Semestersprecher/in

**Spezielle Wünsche:** Bitte frühzeitig mit dem LET besprechen.

## SEMESTERRÜCKMELDUNG BEANTRAGEN:

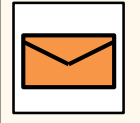

Wie wird die Semesterrückmeldung beantragt? Sendet bis Ende der 4. Semesterwoche das ausgefüllte Antragsformular [hier] an evasys@let.ethz.ch. Teilt uns eure Wünsche bezüglich Zeitpunkt, Dauer und Durchführungsart mit.

| _ |  |  |
|---|--|--|
|   |  |  |
| X |  |  |
|   |  |  |

#### Worauf muss ich bei den Fragen achten?

- Als Fragetypen stehen euch Single-Choice-Fragen, Multiple-
- Choice-Fragen und Textfragen zur Verfügung.
- Stellt maximal 7 Fragen.
- Haltet eure Fragen kurz.
- Verfasst die Fragen in der Sprache des Kurses.

# **3 ARTEN DER DURCHFÜHRUNG:**

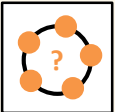

#### In der Vorlesung

Bittet den/die Dozent/in um 10min Zeit in der Vorlesung, da-

mit ihr die Studierenden über die Semesterrückmeldung informieren könnt und sie die Semesterrückmeldung in der Vorlesung ausfüllen können.

Tipp: Schliesst die Semesterrückmeldung, sobald alle sie ausgefüllt haben und diskutiert die Ergebnisse direkt in der Vorlesung.

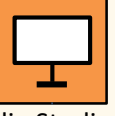

#### Information in der Vorlesung

Bittet den/die Dozent/in um 5min Zeit in der Vorlesung, damit ihr die Studierenden über die Semesterrückmeldung informieren und sie um ihre Teilnahme in den folgenden 5 Tagen bitten könnt.

Tipp: Begründet den Einsatz der Semesterrückmeldung, um den Studierenden die Relevanz ihrer Meinung aufzuzeigen.

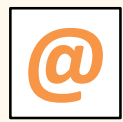

#### **Information per E-Mail**

Schickt allen Studierenden per E-Mail den Link zur Semesterrück-

meldung, sobald diese geöffnet wurde und bittet sie um ihre Teilnahme in den folgenden 5 Tagen.

#### Link zur Semesterrückmeldung: https://eduapp-app1.ethz.ch/

Tipp: Versendet eine Erinnerungs-E-Mail.

## **ERGEBNISSE:**

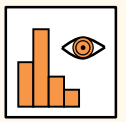

#### Wer sieht die Ergebnisse in der EduApp?

Semestersprecher/innen: Bei geschlossener Semesterrückmeldung.

**Studierende:** Bei geschlossener Semesterrückmeldung. Sollen die Ergebnisse für Studierende nicht sichtbar sein, muss die Semesterrückmeldung manuell über die Schaltfläche «close and hide» geschlossen werden. **Dozierende:** zu keinem Zeitpunkt.

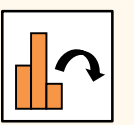

#### Was tun mit den Ergebnissen?

- Vereinbart einen Termin mit dem/der Dozent/in, um die Ergebnisse und Verbesserungsmöglichkeiten für die Vorlesung zu diskutieren.
- Bereitet euch auf diesen Termin vor. Ihr könnt gegebenenfalls beim Lehrspezialisten des Dept. Rat holen.
- Diskutiert die Ergebnisse und Rückmeldungen des/der Dozent/in im Fachverein.
- Fragt den Jahrgang nach euch, ob sich etwas geändert hat.